# うべポイント操作マニュアル - <sup>第三版</sup> -

### 2025年4月1日 宇部市総合政策部 連携共創推進課

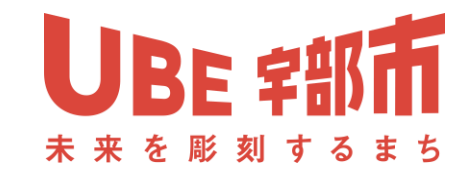

1

| 日次 |      |                         | ページ | 番号 |  |
|----|------|-------------------------|-----|----|--|
|    | はじめに | 01 事前準備                 |     | 2  |  |
|    |      | 02 参加登録                 | 3   | 4  |  |
|    | 操作方法 | 03 メニュー画面               |     | 5  |  |
|    |      | 04 ポイントを貯める(二次元コードで貯める) |     | 6  |  |
|    |      | 04-1 二次元コードが読み込めないとき    | 7   | 7  |  |
|    |      | 05 ポイントを貯める(LINE上で貯める)  |     | 8  |  |
|    |      | 05-1 歩数データの計測           | ç   | )  |  |
|    |      | 05-2 けん診                |     | 10 |  |
|    |      | 06 ポイントを確認する            | 1   | 1  |  |
|    | おわりに | 07 応募                   | 12  |    |  |
|    |      | 08 よくある質問               | 13  | 14 |  |
|    |      | 09 参考・お問い合せ先            | 1   | 5  |  |

- 01 事前準備 ※すでに宇部市を友だち追加している人はこの作業は不要
  - ① カメラを起動し、宇部市公式LINEの二次元コードを読み込む。
  - ②「友だち追加」をタップ。
  - ③ 認証画面が表示される。注意事項を読み、「許可する」をタップ。
  - ④ 「トーク」をタップ。

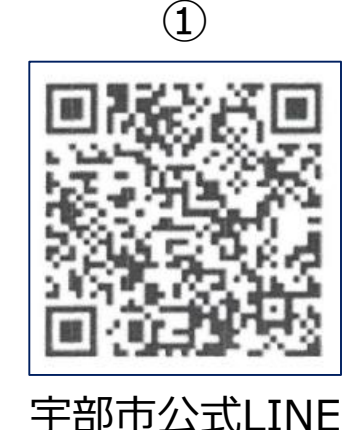

2 : × **UBE** \$部市 □ 宇部市 友だち 27.509 宇部市の公式LINEアカウントです Ξ 10.80 最近の投稿 おすすめの公式アカウント 最近の投稿 もっと見る

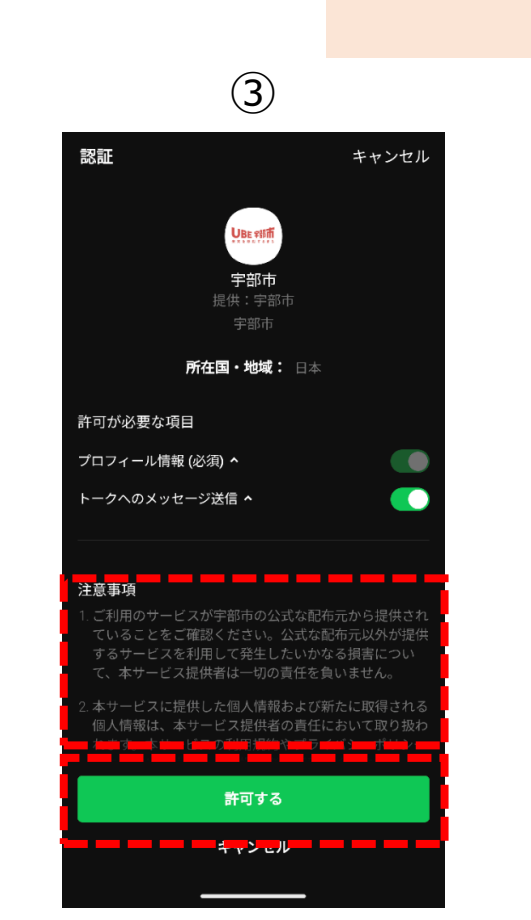

二次元コードの読み込みは、
(1) LINEカメラ ------ 起動方法は14ページ参照
(2) スマートフォン搭載のカメラ
(3) 二次元コード読み込みアプリ

いずれかでの対応をお願いします。

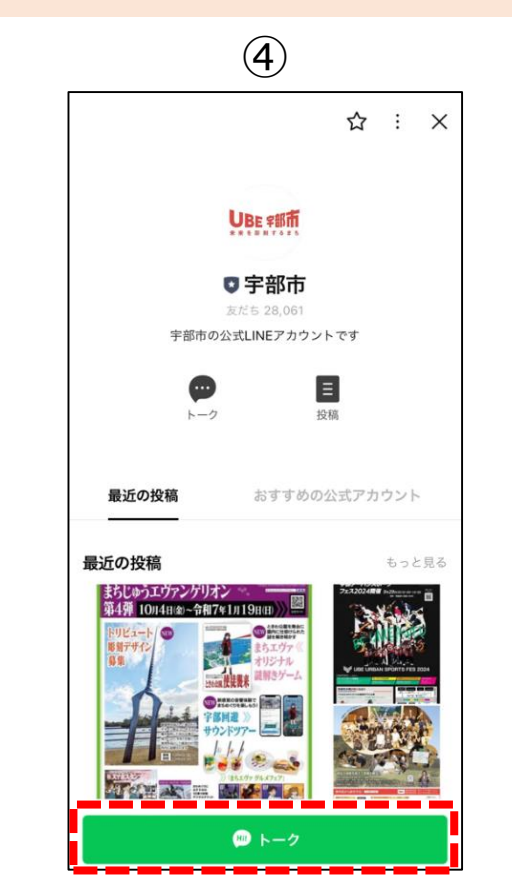

※LINE及びLINEロゴはLINE株式会社の登録商標です。

#### 02 参加登録(1/2)

- ① 市公式LINEメニューから「うべポイント」をタップ。
- ② うべポイントメニューから「登録」をタップ。
- ③「登録へ進む」をタップ。
- ④「参加登録をする」をタップ。
- ⑤ 参加登録フォームが起動。(次ページへ)

※うベポイントで入力した内容は、うベポイント事業や 市の施策以外で使用しません。 また、その内容で個人が特定されることはありません。

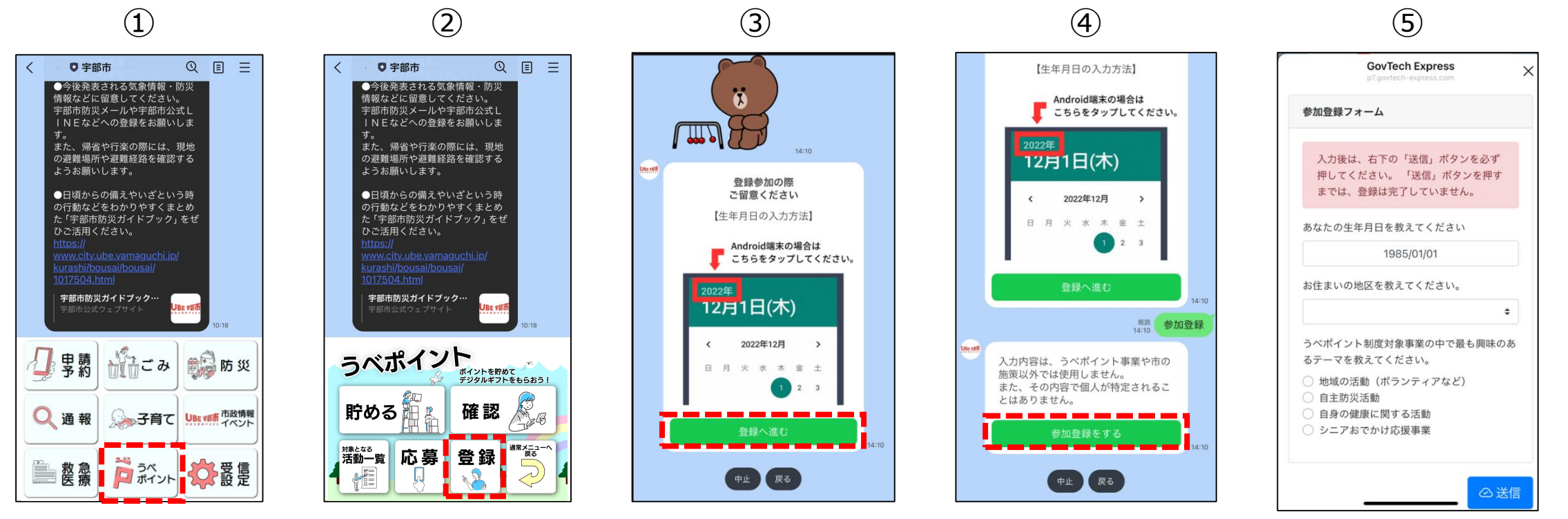

※LINE及びLINEロゴはLINE株式会社の登録商標です。

#### 02 参加登録(2/2)

- ⑥ 赤枠部分をタップ。
- ⑦ カレンダーが起動。自身の生年月日を入力。
  - ※使用機種によって異なる場合があるが、〇〇年が記載されている部分をタップすると年数変更可能。
- ⑧ 赤枠部分をタップして住まいの地区を選択。(市外在住の場合は「その他」を選択)
- ⑨ 赤枠部分のうち興味のあるテーマを1つタップ。
- ⑩「送信」をタップ、登録完了。取得したポイントは「確認」メニューで見ることができます。

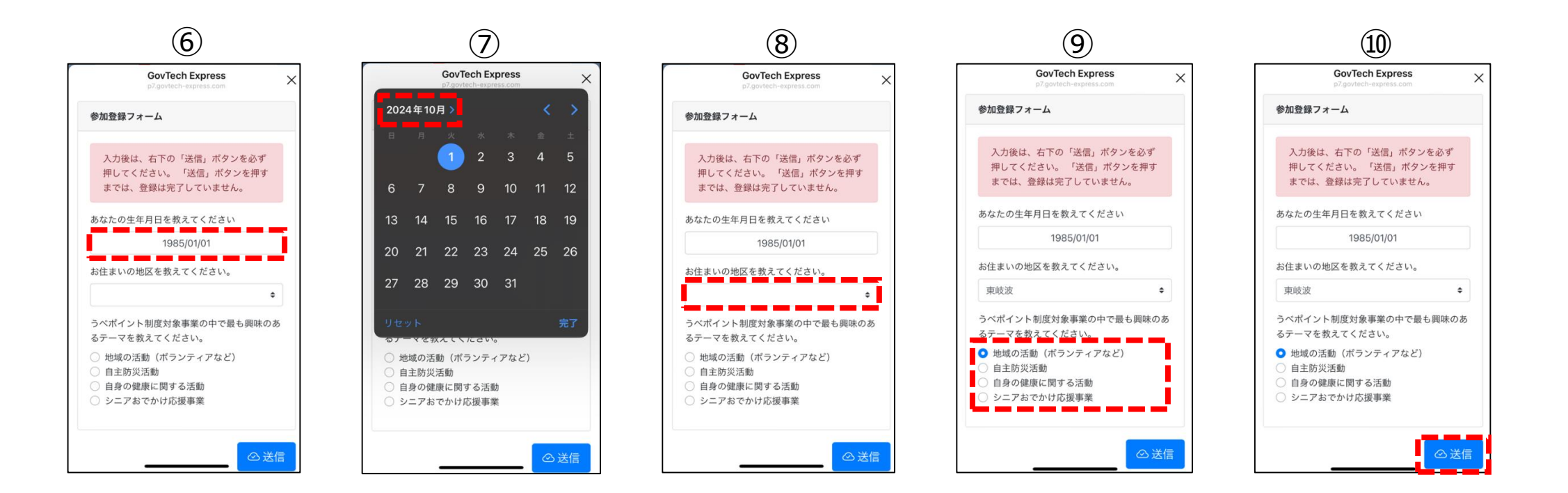

03 メニュー画面

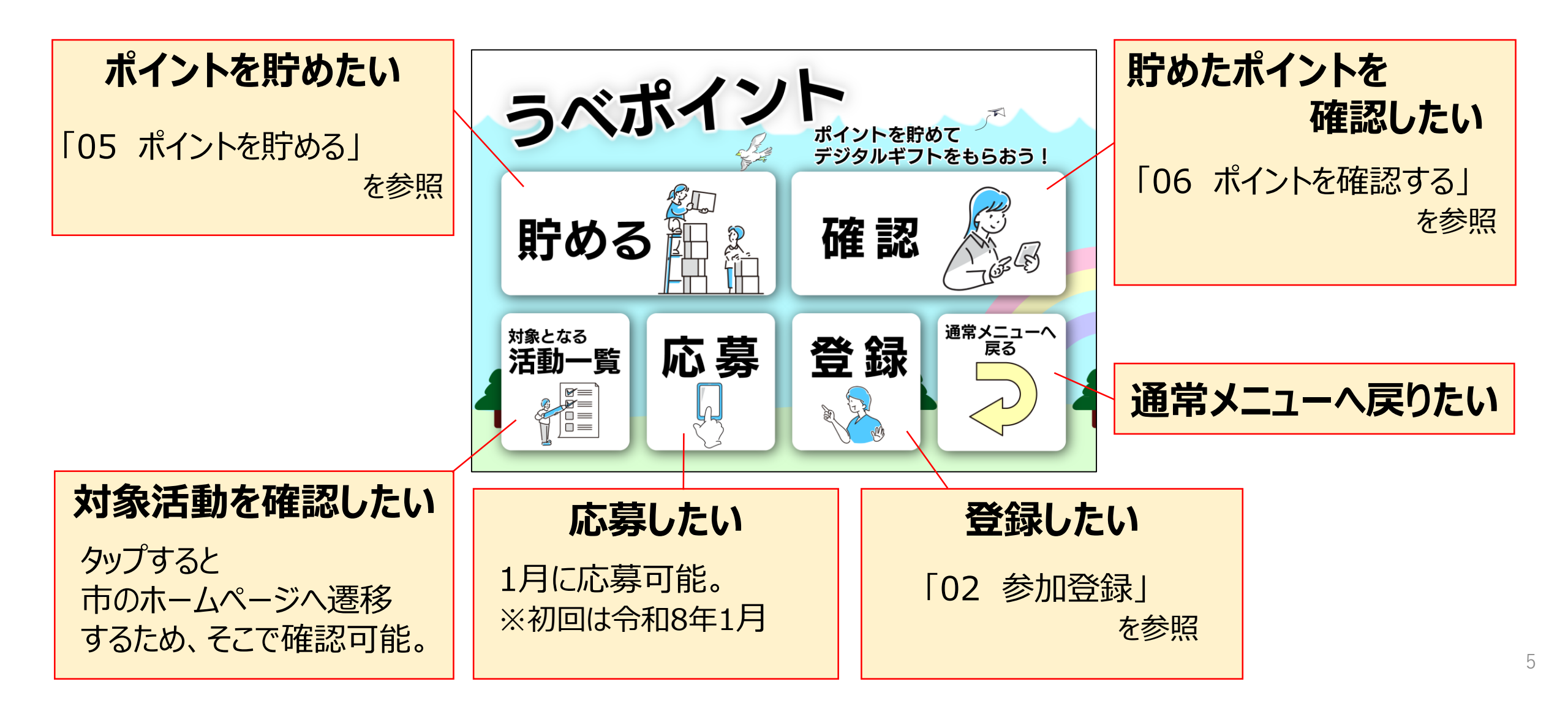

- 04 ポイントを貯める(二次元コードで貯める)
  - スマートフォンのカメラを起動。  $(\mathbf{1})$
  - 会場に設置された二次元コードを読み込み、「LINEで開く」をタップ。 (2)
  - LINE上に下記画面表示されたら「閉じる」をタップ。 (3)
  - ④ 下記の 🎯 が表示されたらポイント取得完了。

※表示されないと、ポイント未取得となる場合があります。

※読み込み方法は機種やバージョンによって異なる場合があります。

二次元コードの読み込みは、

- (1) LINEカメラ ------ 起動方法は14ページ参照
- (2) スマートフォン搭載のカメラ
- (3) 二次元コード読み込みアプリ

いずれかでの対応をお願いします。

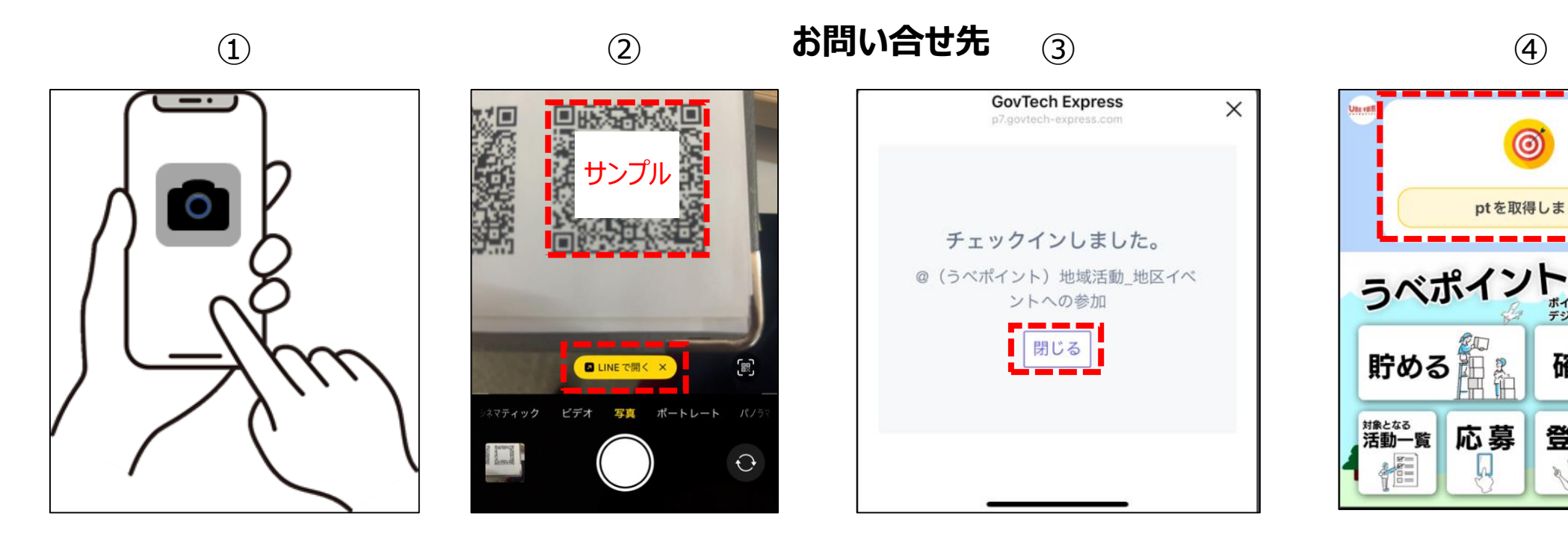

#### (4)

ptを取得しました。

ポイントを貯めて デジタルギフトをもらおう

確認

登録

#### ▶ 04-1 二次元コードが読み込めないとき

下記をご確認し、ご対応ください。

| 確認箇所                                                                                                    | 対応                                                                                                    |  |  |
|----------------------------------------------------------------------------------------------------|----------------------------------------------------------------------------------------------------|--|--|
| 端末およびLINEのバージョンは最新になっているか?                                                                                                    | 最新バージョンへアップデートする。                                                                                                    |  |  |
| 端末がインターネットに接続されているか?<br>または、機内モードになっていないか?                                                                                                    | インターネットに接続する。<br>機内モードになっている場合、解除する。                                                                                                    |  |  |
| 端末の回線が不安定になっていないか?                                                                                                    | 回線が安定する場所があれば移動して再度読み込む。<br>※ポイント取得メッセージが遅れて届く場合があるため、<br>LINEのトーク画面にメッセージが届いていないか確認する。                                                     |  |  |
| LINEのカメラへのアクセス制限がOFFになっていないか?                                                                                                    | アクセス制限をONにする。<br>※操作方法は機種により異なるため下記参照。                                                                                                    |  |  |
| <ul> <li><iphoneの場合> <ul> <li>*LINE及びLINEDJはLINE株式会社の登録商標です。</li> <li>※LINE及びLINEDJはLINE株式会社の登録商標です。</li> </ul> </iphoneの場合></li> <li>① 方メラ ① )          <ul> <li>(************************************</li></ul></li></ul> | <ul> <li><androidの場合> <ul> <li>①「設定」アプリをタップし、「アプリと通知」→「アプリの権限」へ進む。</li> <li>②「カメラ」をタップし、LINEへの権限をONへ変更。</li> </ul> </androidの場合></li> </ul> |  |  |

※上記対応でも読み込めない場合、連携共創推進課(0836-34-8891)までご連絡ください。

#### 05 ポイントを貯める(LINE上で貯める)

- うベポイントメニューから、「貯める」をタップ。 (1)
- 「健康づくり」をタップ。 (2)
- ③ 貯めたい活動のボタンをタップ。

※詳細はそれぞれのページを参照してください。

※LINE上で貯めるのは、 下記2種類のみです。 ・歩数データの計測

・けん診

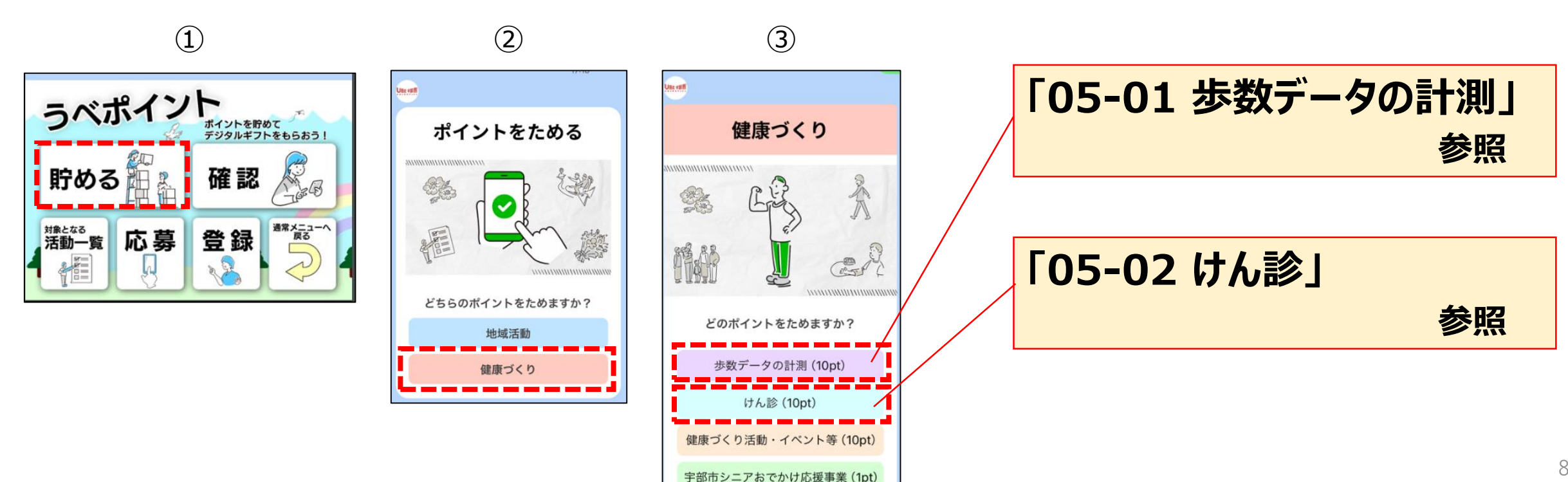

- 05-1 歩数データの計測
  - 歩数データ計測方法をタップ。
     ※「万歩計」、「スマートフォンアプリ」、「その他」から選択。
  - 先月の1日あたりの平均歩数を入力。
     ※左下のマークをタップして数字を入力、送信。
  - ③ 内容を確認し、「申請」をタップ。
  - ④ 下記の 
     Ø が表示されたらポイント取得完了。
     ※表示されないと、ポイント未取得となる場合があります。

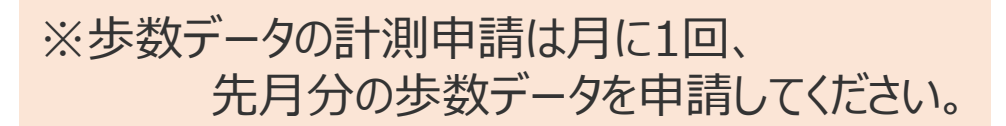

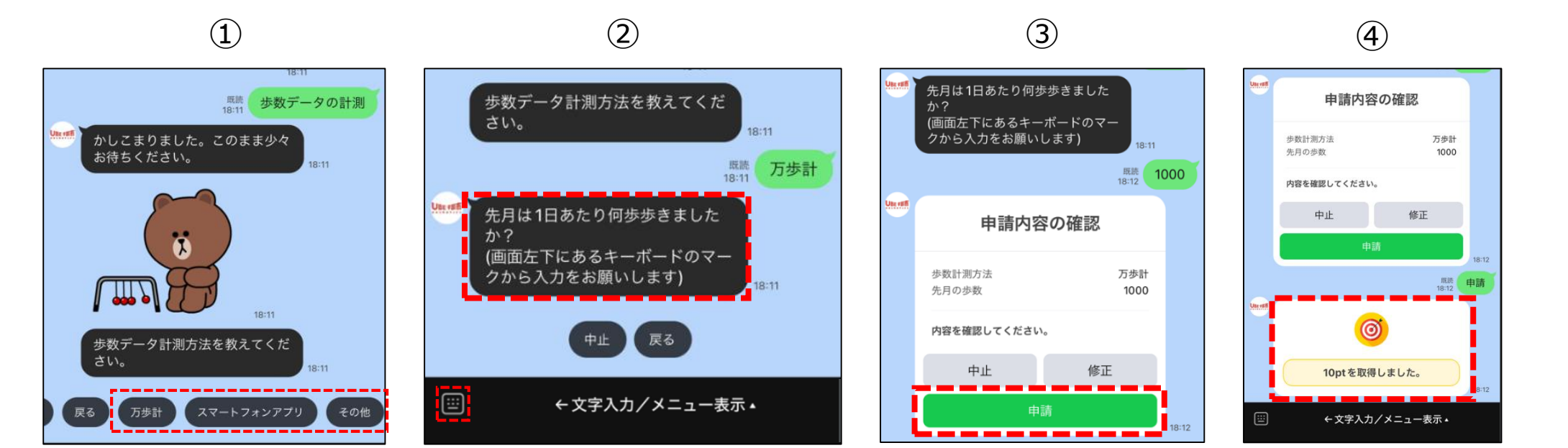

#### | 05-2 けん診

- 対象のけん診をタップ。
   ※全てのけん診項目で質問内容は同じです。
- ② 受診した病院名を入力。
   ※左下のマークをタップして入力、送信。
- ③「日付を選択」をタップし、受診日を選択、送信。-

※各種けん診の申請は、年1回が上限です。

- → ④ 内容を確認し、「申請」をタップ。
  - ⑤ 下記の 
     が表示されたらポイント取得完了。
     ※表示されないと、ポイント未取得となる場合があります。

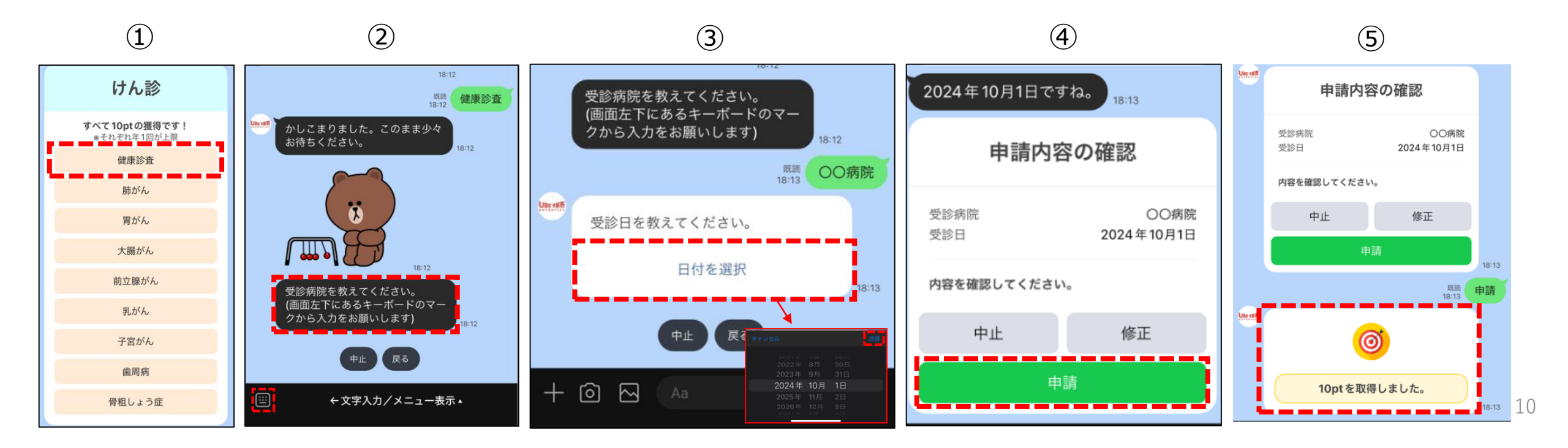

#### | 06 ポイントを確認する

- ① うべポイントメニューから、「確認」をタップ。
- ② 「ポイントを確認する」をタップ。
- ③ 現在取得しているポイントが表示される。 確認後、右上の「×」をタップするとトーク画面へ戻る。 ※応募には合計ポイントが200ポイント必要です。

ポイントをためる期間は、毎年1月から12月までの 1年間です。ポイントは翌年への繰越はできません。 ただし、初回に限り、 令和6年10月から令和7年12月までの15か月間とします。

1

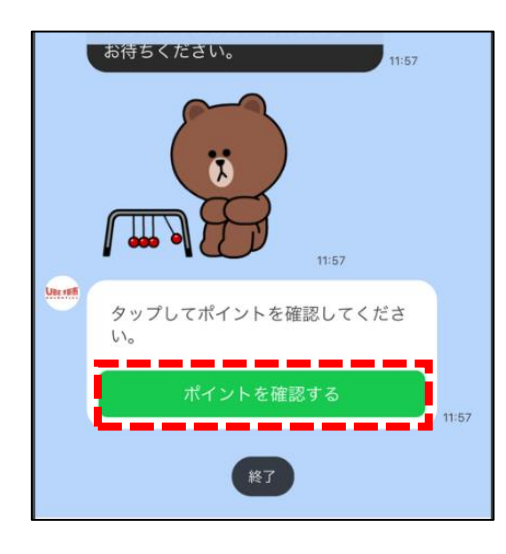

(2)

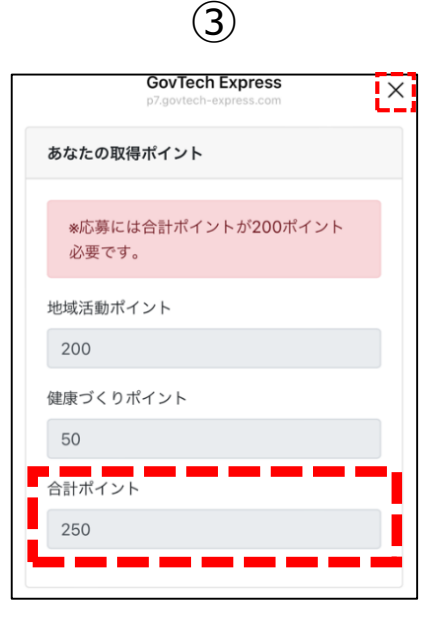

#### 07 応募

応募期間:1月(期間外は応募できない)

※初回は令和8年1月を予定。 ※応募には合計ポイントが200ポイント以上必要。

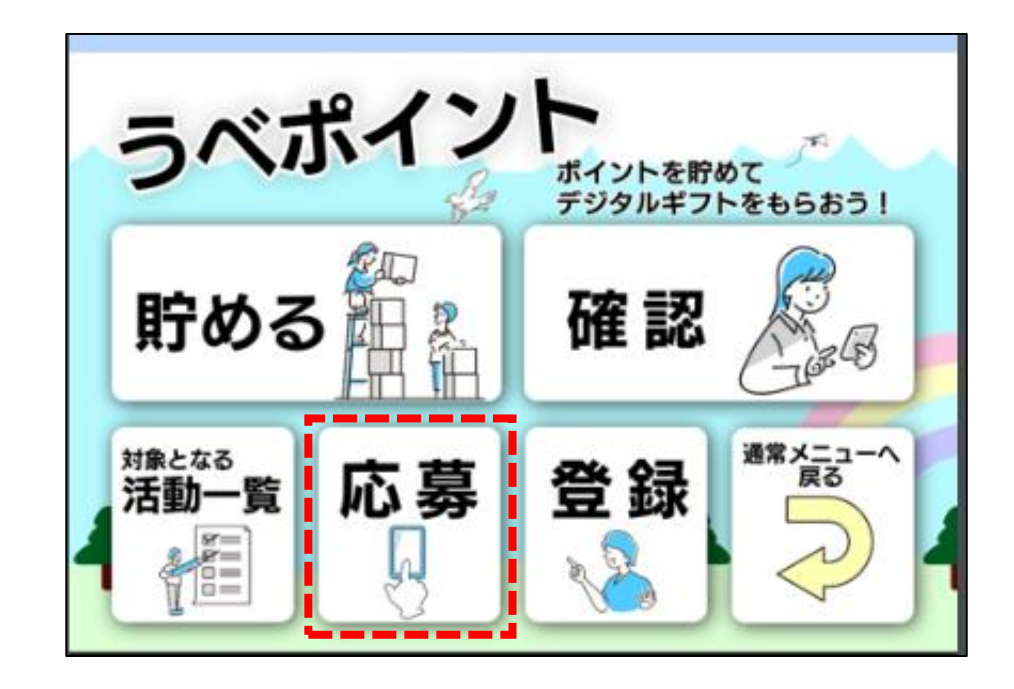

応募された方の中から、取得したポイント数に応じて、 3月に最大1万円~500円分(5,000人程度)のQUO カードPay(クオ・カードペイ)を進呈 (QUOカードPay受取URLを送信)します。

※『QUOカードPay』とは、スマートフォンで使えるデジタル ギフトです

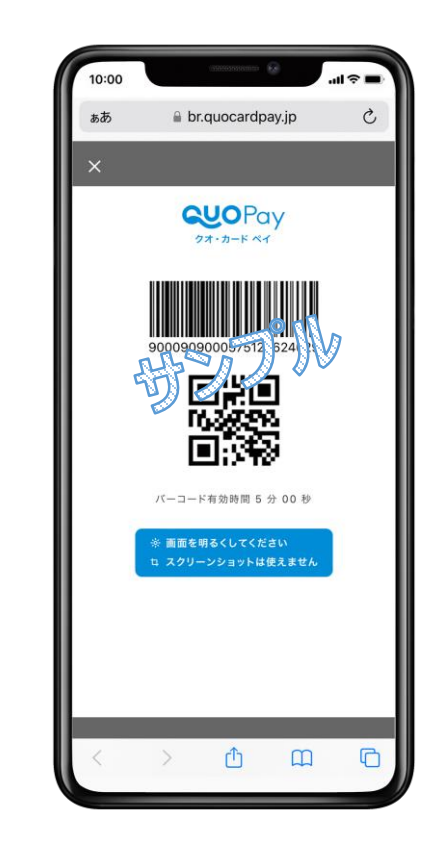

#### 08 よくある質問

#### 質問1:宇部市公式LINEのトーク画面でメニューが表示されない。

申請が途中のままになっているか、もしくはLINE上で何らかのNG行為を行ったことが考えられます。

対策としては、宇部市公式LINEを1度ブロックし、解除することで解消されます。(手順は下記参照)

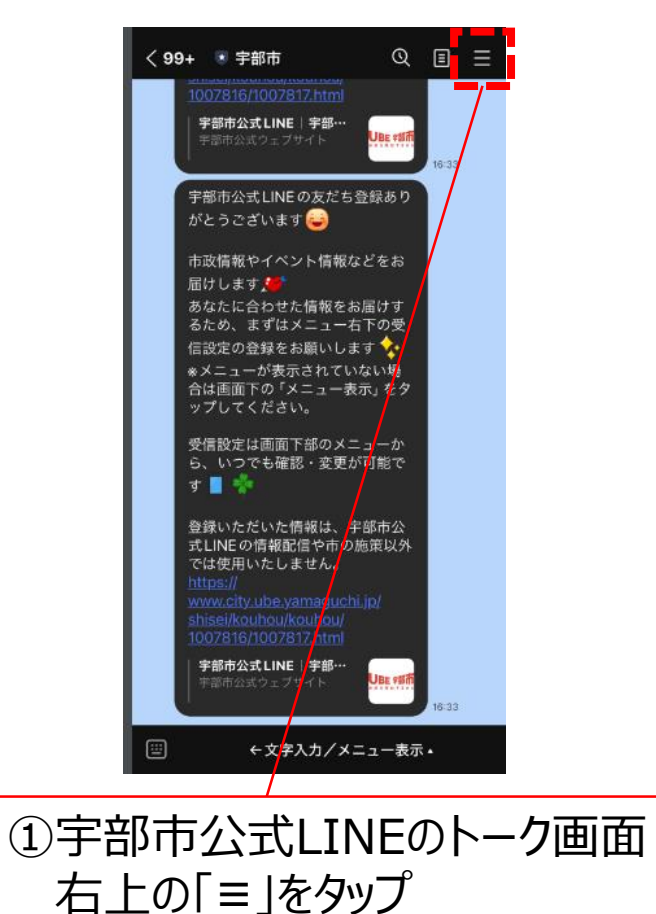

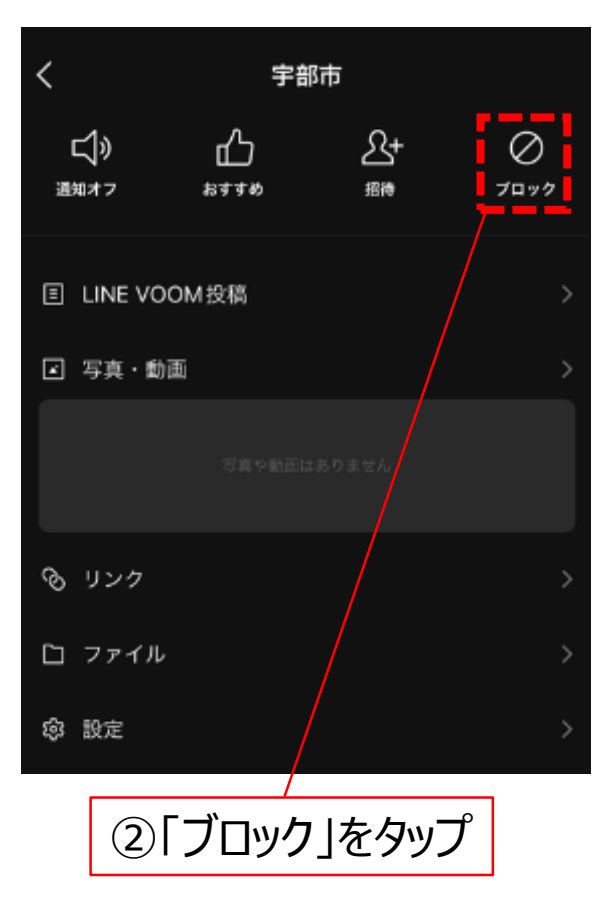

| <                   | 宇部                 | 昁                   |             |
|---------------------|--------------------|---------------------|-------------|
| <b>二</b> ))<br>通知オフ | لل<br>المعرومة     | 公+<br><sup>招待</sup> | ●<br>ブロック解除 |
|                     | d投稿                |                     |             |
| ☑ 写真・動画             |                    |                     |             |
|                     |                    |                     |             |
| ⊗ リンク               | 宇部市をブロッ            | ックしました。             |             |
| ロ ファイル              |                    |                     |             |
| ◎ 設定                | /                  |                     | >           |
| ③「ブ                 | /<br>ロッ <b>ク</b> 角 | 解除」を                | タップ         |

#### 08 よくある質問

質問2:LINEカメラの起動・二次元コード読み込み方法が分からない。

手順は下記参照。

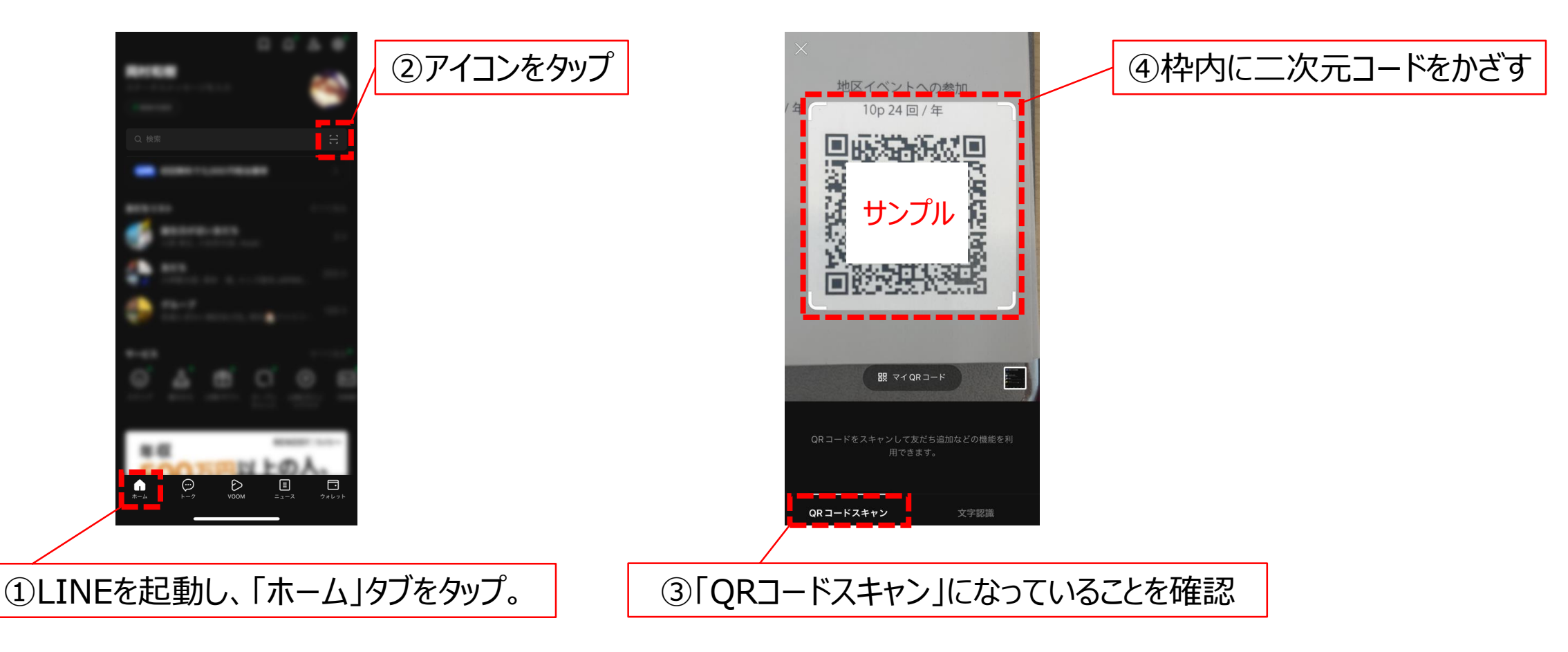

09 参考・お問い合せ先

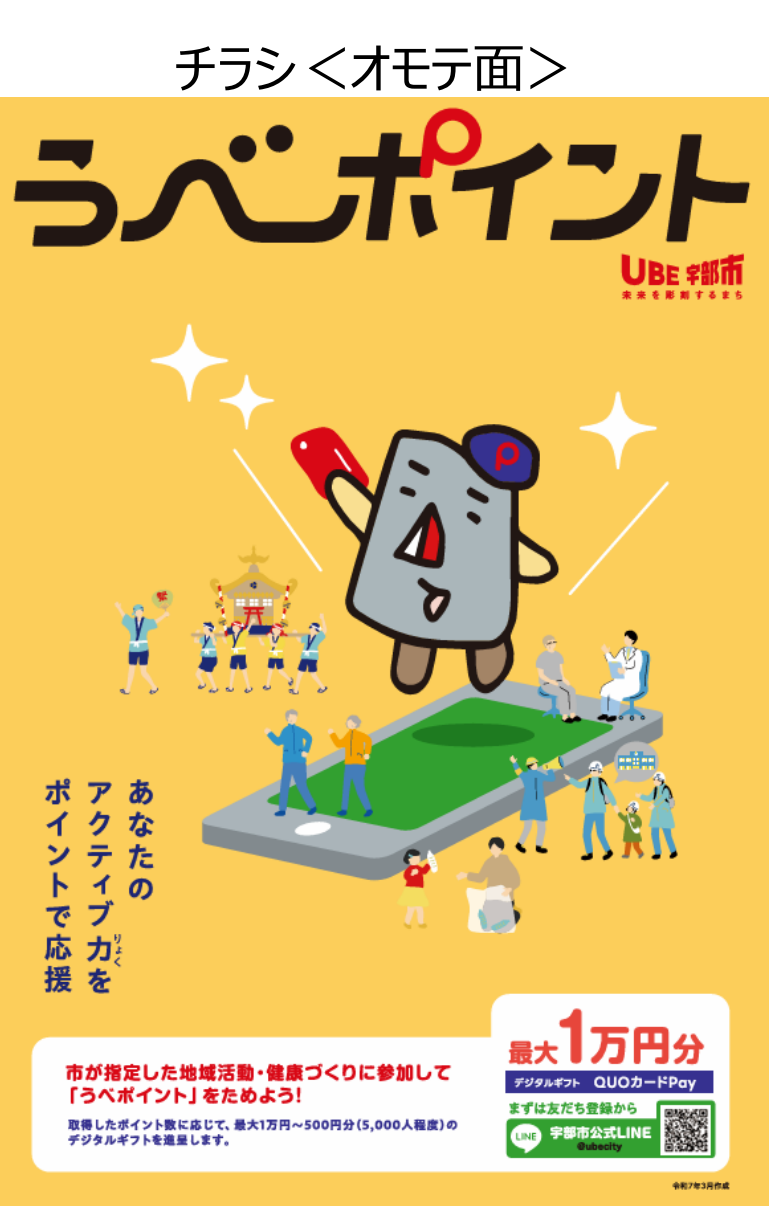

チラシ<ウラ面>

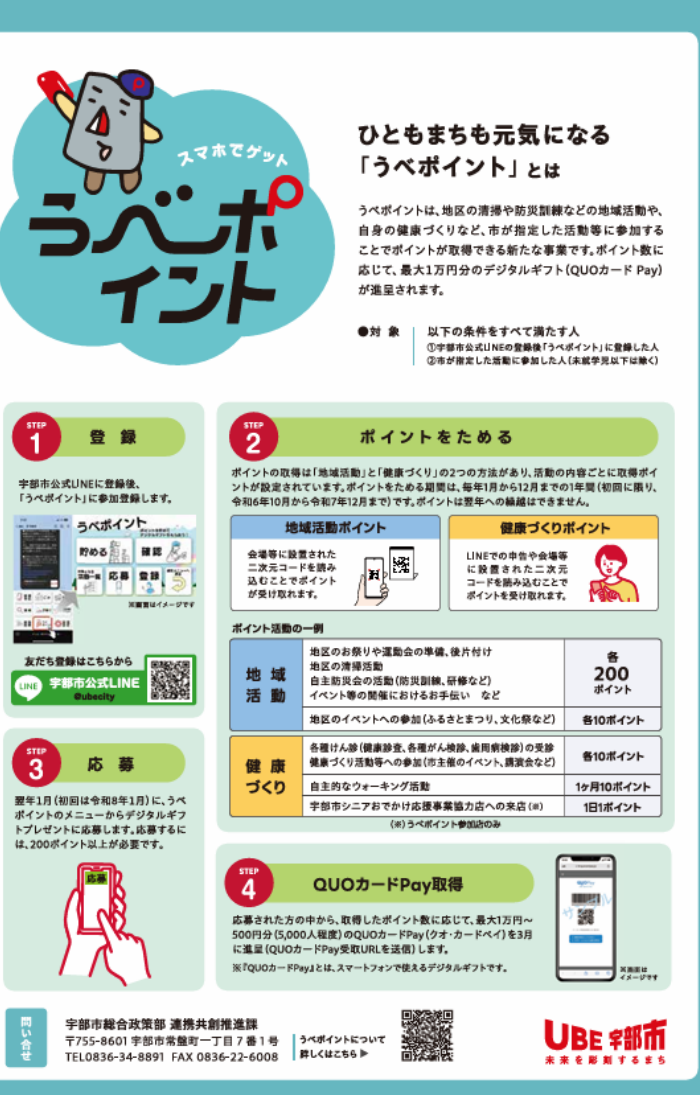

#### 詳細は市公式ホームページをご確認ください

https://www.city.ube.yamaguchi.jp/sh isei/keikaku/1023148/1023154.html

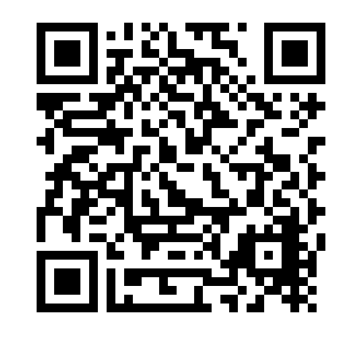

### <お問い合せ先> 宇部市総合政策部 連携共創推進課 〒755-8601 宇部市常盤町一丁目7番1号 TEL 0836-34-8891

15